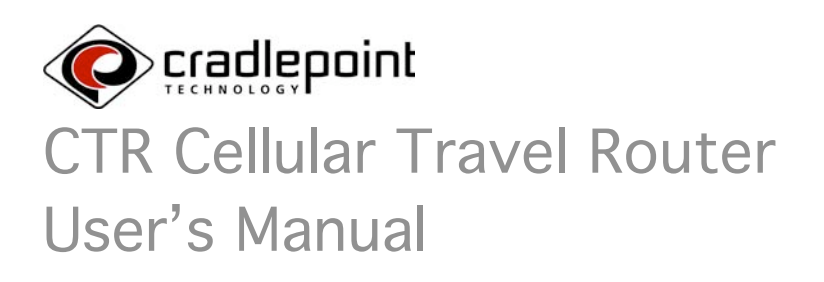

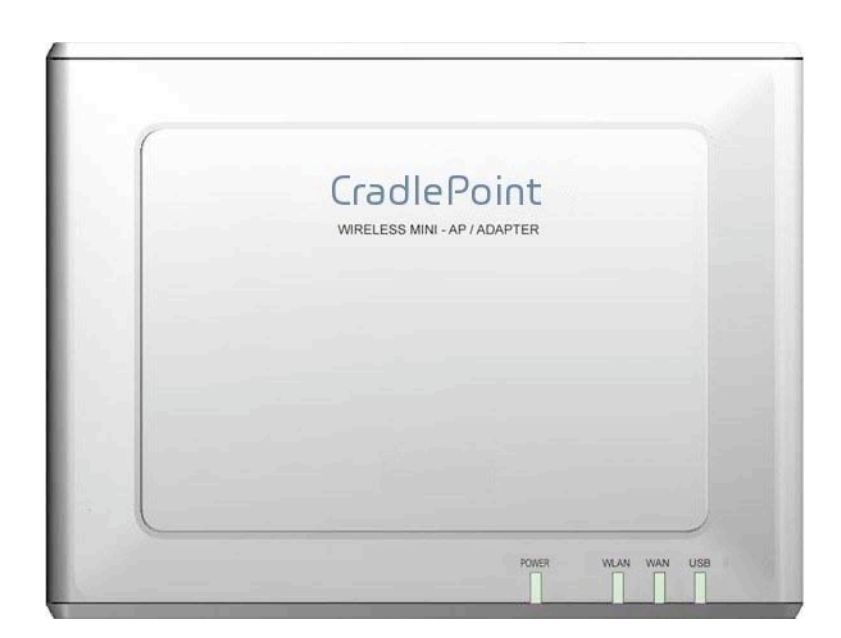

# Contents

#### **Getting Acquainted**

- 2 Compliance Notes
- 3 Introduction
- 4 CTR at a Glance
- 5 Using the Controls
- 6 Getting on the Internet

### Configuring Your Wireless Network

- 7 Welcome to the Help and Setup Pages
- 8 Navigating the Help and Setup Pages
- 12 The Wizards
- 16 Factory Default Reset

#### **Tips and Troubleshooting**

- 17 The Error Pages "Data Service Not Available" "Phone Not Available" "Unable to Connect to WAN"
  18 "Handset Error" "DNS Poisoning" "Maximum Number of Users Connected"
- 19 Security Notes

#### 20 Care and Maintenance

- 21 Indicators (LEDs)
- 22 Glossary and Setup Details

### **Compliance Notes**

### FCC Notice:

This device complies with part 15 of the FCC rules. Operation is subject to the following two conditions: (1) This device *may* not cause harmful interference, and (2) this device must accept any interference received, including interference that may cause undesired operation.

### Caution:

The user is cautioned that changes or modifications not expressly approved by the party responsible for compliance could void the warranty and users' authority to operate the equipment.

### Note:

This equipment has been tested and found to comply with the limits for a Class B digital device, pursuant to part 15 of the FCC Rules. These limits are designed to provide reasonable protection against harmful interference in a residential installation. This equipment generates, uses and can radiate radio frequency energy and, if not installed and used in accordance with the instructions, may cause harmful interference to radio communications. However, there is no guarantee that interference will not occur in a particular installation. If this equipment does cause harmful interference to radio or television reception, which can be determined by turning the equipment off and on, the user is encouraged to try to correct the interference by one or more of the following measures:

- Reorient or relocate the receiving antenna.
- Increase the separation between the equipment and receiver.
- Connect the equipment into an outlet on a circuit different from that to which the receiver is connected.
- Consult the dealer or an experienced radio/TV technician for help.

### **IMPORTANT NOTE:**

#### FCC Radiation Exposure Statement:

This equipment complies with FCC radiation exposure limits set forth for an uncontrolled environment. This equipment should be installed and operated with minimum distance 20cm between the radiator & your body.

#### Caution:

To comply with the FCC RF exposure compliance requirements, this device must not be co-located or operating in conjunction with any other antenna or transmitter.

#### Industry Canada Notice:

Operation is subject to the following two conditions: (1) this device may not cause interference, and (2) this device must accept any interference, including interference that may cause undesired operation of the device. The term "IC:" before the radio certification number only signifies that Industry Canada technical specifications were met. This product meets the applicable Industry Canada technical specifications of the RSS210.

This class B device complies with Canadian ICES-003.

Cet appareil numérique de la classe B est confome à la norme NMB-003 du Canada. FCC COMPLIANCE STATEMENT

Property of CradlePoint, Inc For Internal Use Only. Unauthorized reproduction and/or distribution is strictly prohibited. This product is protected under copyright law and trade secret law as an unpublished work.

Copyright (C) 2007 CradlePoint, Inc All rights reserved.

## Introduction

#### WELCOME

The CradlePoint CTR (Cellular Travel Router) is a high-performance Broadband Cellular Gateway designed to provide fast and convenient Internet access while connected to a Cellular modem or handset. The CTR provides a straightforward and portable Internet connection leveraging advances from CradlePoint Technologies, Inc. The CTR includes the following features:

- Establishes shared network connection via standard WAN PPP when connecting DSL, Cable Modem, or other uplink to Ethernet port
- Establishes shared network connection via Cellular when connecting Cellular Phone or Cellular Modem to USB
   port
- Designed to work with all 3G cellular service provider networks
- Supports up to 128-bit WEP and WPA encryption for data-security
- Supports Virtual Private Network (VPN) pass-through
- Supports 1 Wired LAN connection
- Rugged but compact design is perfect for fixed or mobile applications
- Software algorithms boost efficiency, performance, and improve perceived network speed
- Auto-Upgrade Notification helps keep user updated with latest system CTR software revision
- GUI-based device management from any standard web Browser

### PACKAGE CONTENTS

- CradlePoint CTR Cellular Travel Router
- Power Adapter (5V/2.5A)
- CD-ROM with Manual
- Quick Installation Guide
- Carrying Case

Note: Using a power supply with a different voltage than the one included with your product will cause damage and void the warranty for this product.

If any of the above items are missing, please contact your reseller.

#### OVERVIEW OF FEATURES

- Instantly creates a personal WiFi Hotspot anywhere within the Cellular Service Providers' network.
- No software to install: Follows simplicity of 802. 11 wireless standards
- Supports multiple simultaneous wireless LAN clients
- Includes advanced wireless router features:
  - NAT/NAPT Firewall
  - DHCP Server
  - Security MAC Address Filtering or WPA or WEP Encryption
  - Web-based Configuration and User Interface
- Automatic firmware upgrades
- Bridges from Cellular phone/modem connection to wired Ethernet for a no-software secure Internet connection
- Recharges the handset battery and CTR internal battery when connected to an external power source.
- Windows, Macintosh and Linux support.

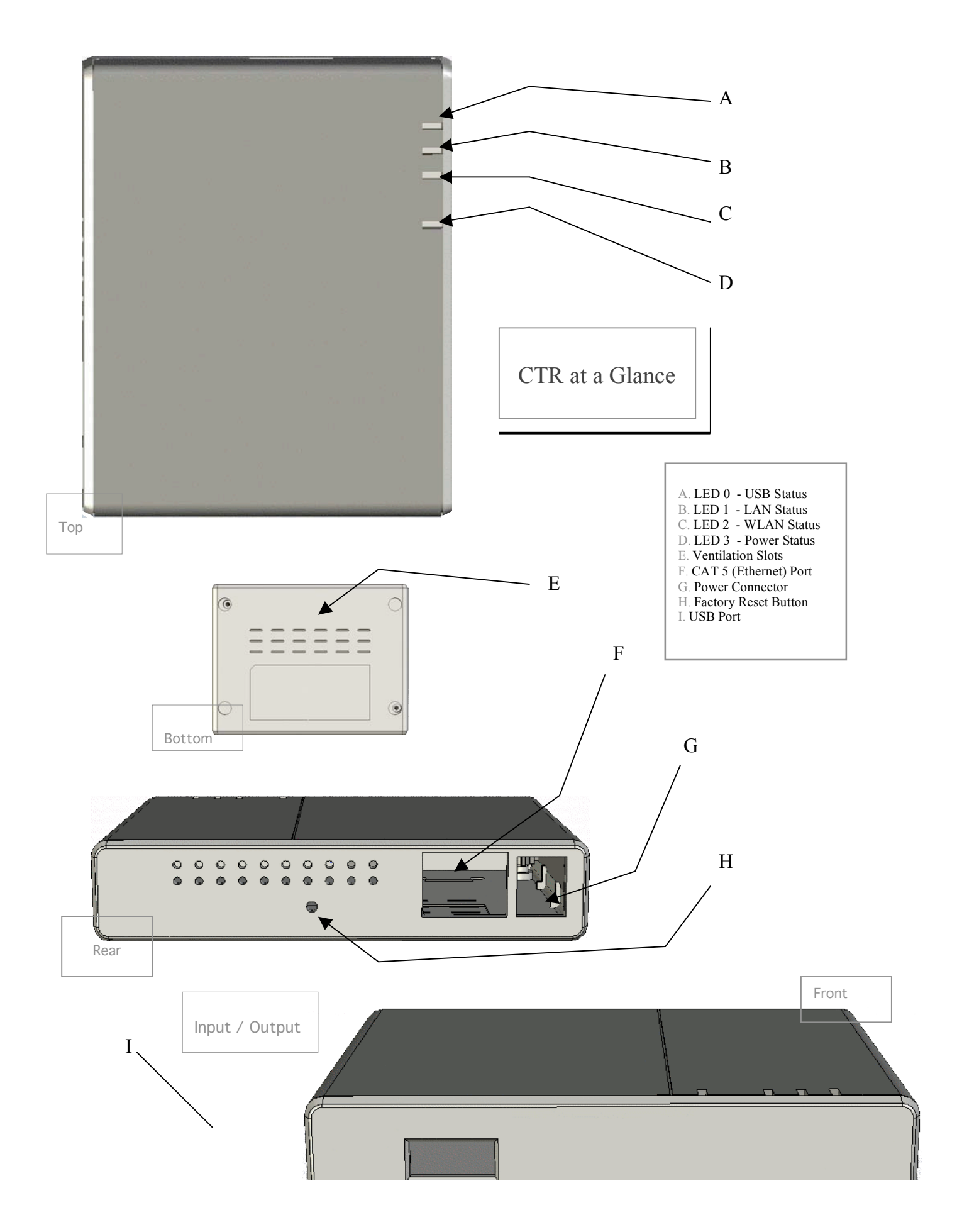

# Using the Controls

| Α | LED 0 -<br>USB Status                                | GreenConnection to USB port is established.OFFUSB port not in use.                                                                                                    |  |
|---|------------------------------------------------------|----------------------------------------------------------------------------------------------------|--|
| В | LED 1 –<br>WAN Status                                | GreenWide Area Network is ready via the Ethernet port.OFFEthernet port not in use or the connection is not secure. Port not in use.                                                                                                    |  |
| с | LED 2 –<br>WLAN Status                               | <b>OFF</b> No handset connected, unit is negotiating the connection, or no WLAN available.                                                                                                    |  |
| D | LED 3 –<br>Power Status                              | GreenCTR is connected to external power / on.OFFCTR is OFF.                                                                                                    |  |
| E | Ventilation Slots                                    | These allow excess heat to be removed from the CTR while operating. It is recommended that the unit not be covered with any material that will block the dispersion of heat away from the unit. The unit should not reach extreme temperatures.                                                                                                    |  |
| F | Ethernet Port                                        | The Ethernet port allows you to connect to the unit via CAT5 cable on a LAN.                                                                                                    |  |
| G | ON / OFF Status<br>&<br>External Power<br>Connection | <ul> <li>OFF The unit is completely OFF when the unit is not connected to external power and the ON / OFF switch is in the OFF position.</li> <li>The unit will charge its own battery and the phone battery if switched OFF and connected to external power. Note: The option to charge the phone's battery must be selected in the CTR setup pages.</li> <li>The unit will ONLY charge the phone battery when switched OFF and NOT connected to external power. Note: The option to charge the phone's battery must be selected in the CTR setup pages.</li> <li>* No access to the router or the wireless network can be established while the unit is OFF.</li> <li>CAUTION: Using a power supply with a different voltage than the one included with your product will cause damage to the unit and void the warranty.</li> <li>ON</li> <li>M</li> <li>M If the unit is ON and not connected to a phone or handset, it's Setup / Help Pages are still accessible by associating with its SSID (Network Name) and entering 192.168.0.1 into the URL bar of a web browser. Note: Login will be required to access the CTR Setup / Help Pages</li> <li>If the unit is ON and connected to a fully operable data-enabled cell phone or USB modem a wireless network will be automatically established. The laptop will automatically associated with the network. In some cases the user will need to selected the wireless network from their laptop's wireless network list. (Details vary by Operating System.)</li> <li>The unit will operate off external power exclusively while connected to an external power source. If there is sufficient excess power available the unit will also charge the phone.</li> </ul> |  |
| Н | Factory Default Reset<br>Button                      | The power connector is a standard jack size and when connected to the proper cable and an external power source will power the CTR according to the specifications listed in the ON / OFF switch section of the Controls list.<br>To return all the User Defined configurations (such as those specified in the Setup / Help Pages) to their original factory default settings simply turn the unit OFF, press and hold the Factory Default Reset button, and turn the unit ON. After the LEDs have flashed ON then OFF then ON again, release the button. All setting should be                                                                                                    |  |
| I | USB-to-Modem Port                                    | This is a standard USB port that is used to connect either to a USB modem or to a data-enabled cellular phone.<br>Cables for USB to Data connection vary by phone manufacturer and are not provided with the CTR. Contact your<br>service provider for further information.                                                                                                    |  |

### **Getting Connected**

The CTR supports two methods of connecting to the Internet: 1) a standard wired-WAN connection such as a DSL, Cable, or Hotel Ethernet, or hosted LAN connection; or 2) a Cellular modem connection using either a data-enabled handset or USB Modem. In the Wired-WAN case, connect the LAN cable into the Ethernet port of the CTR and it will establishes a connection to the Internet. In the Cellular case, plug your USB modem or handset into the USB host port and the CTR will establish a connection to the Internet.

The CTR unit will begin broadcasting signals to create a local Wireless LAN network. If using a cellular phone, be sure you have configured the phone's settings to act as a modem and have established a 'data plan' with your carrier/operator. Note that even though you may have a "Data Plan" for Internet access on the phone, there may be a separate option to enable 'tethered data'. If you do not have this option activated, you must contact your cellular carrier to activate this service. From your PC, use the wireless network finder to associate with your new wireless network. The first time you use the CTR your network will be named:

#### CTR-xxx

Where 'xxx' is the last three digits of the CTR's 12 character MAC address (the MAC address is individualized and unique to each unit). This MAC Address is printed on the bottom label of the CTR.

Once your computer has associated with your wireless network, open a standard Internet Browser application on your PC and you will be prompted to enter a password. The default password is the last six (6) characters of the MAC address (again, printed on the bottom of the unit). Once logged in, you will be presented with a 'successful logon' screen, indicating you can begin access the Internet with any of your PC applications. If you want the CTR to automatically recognize your PC, click the 'Remember Me' option, and your PC will be automatically logged in upon WLAN association. It is recommended that you change your password after your first login, which is easily accomplished using the CTR Setup Wizard.

#### So how does it all work?

The CradlePoint CTR is a 802.11b/g WiFi router that is also able to use a cellular phone-asmodem. Regardless of the type of Internet Access you have – Wired-WAN, Wired LAN, or Cellular, the CradlePoint CTR bridges from that Internet access to a local WiFi network. The result is your own personal, portable wireless network or "hotspot". Set it up anywhere within your service provider's coverage area whenever you want access to the Internet.

# Configuring Your Wireless Network

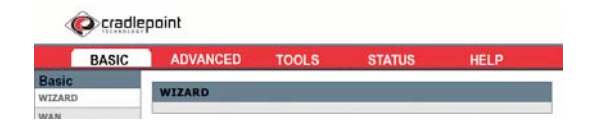

### Welcome to the Help and Setup Pages!

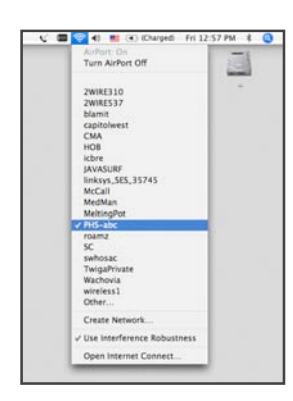

To access the Help Pages / CTR Setup Pages: Be sure that the CTR and Phone/Modem are ON. Select the CTR-xxx wireless network from your computer's list of Wireless Networks.

Once your computer has associated with the CTR, open Web Browser and enter <a href="http://192.168.0.1">http://192.168.0.1</a> into the URL Address bar. This allows you to access the CTR's embedded server pages.

| 🔶 · 🧼 · 🖕       | 🧭 🖸 🔂               | line 1/192.168.0.1/      |              |
|-----------------|---------------------|--------------------------|--------------|
| Getting Started | Latest Headlines 🔊  | Don Knuth's Home P       | The Photo    |
| Disable • 💷 Co  | okies * 🍰 CSS * 👌 F | Forms * ź Images * 🔞 Inf | ormation * [ |
| Person          | al HotSpot : Login  | Digital Wareho           | use - Produ  |

You will be asked to enter your Password. The password is set to the last 6 digits of the CTR MAC found on the bottom label of your CTR.

| defaul  |
|---------|
| Address |
|         |
|         |

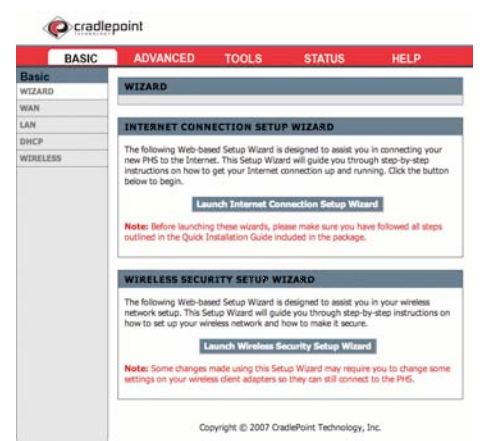

This is the home screen of the CTR Help and Setup Pages.

From here you can configure your network. It is recommended that you run the Setup Wizard when you first use the CTR. This will allow you to personalize your network name (SSID) and passwords, and you can change the security settings to meet your needs.

7

### Navigating the Help and Setup Pages

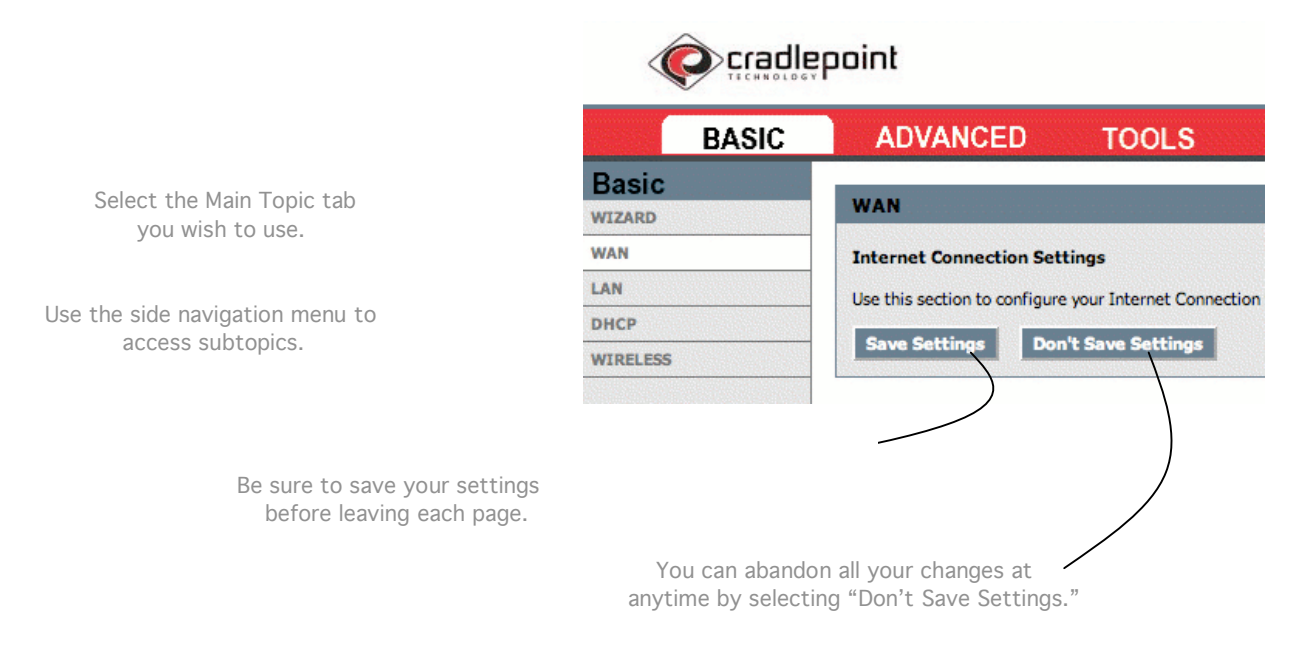

### What you'll find in these pages

| â        | BASIC Topics                                                                                                    |                                                                                                    |
|----------|----------------------------------------------------------------------------------------------------|----------------------------------------------------------------------------------------------------|
| Cradlebo | int                                                                                                    |                                                                                                    |
| BASIC    | ADVANCED TOOLS STATUS                                                                                                    | HELP                                                                                                    |
| Wizard   | These wizards are designed to assist you in<br>configuring your wireless network once you have<br>completed the steps found in the Getting On The<br>Internet section of this manual. Use the wizards<br>to name your network, set your new password,<br>and set the security levels for your new CTR.                                                                                                | Internet Connection Setup Wizard<br>Internet Security Setup Wizard                                                                                                    |
| WAN      | This page is used to set your Internet connection type. For most users, the default settings are appropriate for everyday usage.                                                                                                    | Specify DNS Servers<br>Advanced DNS settings<br>MTU Settings<br>Link Drop Delay<br>WAN Port Speed<br>Ping Response Settings<br>MAC Cloning Settings                               |
| LAN      | Use this page to configure the internal network<br>settings of your CTR router. The IP Address that is<br>configured here is the IP Address that you use to<br>access the Web-based management interface. If<br>you change the IP Address here, you may need to<br>adjust your PC's network settings to access the<br>network again. The default settings are<br>appropriate for most everyday users. | Set IP Address<br>Set Subnet Mask<br>RIP Settings<br>Set Router Metric<br>Default Router set<br>Enable/Disable IGMP<br>Enable/Disable DNS Relay                                   |
| DHCP     | This page is used to configure the built in DHCP<br>Server to assign IP Addresses to the computers<br>on your network.                                                                                                    | Enable/Disable DHCP Server<br>Specify DHCP IP Address Range<br>Specify Lease Time<br>Enable DHCP Broadcast<br>View DHCP Clients<br>Add DHCP Reservation<br>View Reservations List |
| Wireless | This page is used to configure your basic wireless<br>settings for your CTR. From here you can set the<br>visibility of your network to others, your wireless                                                                                                    | Enable/Disable Wireless Radio<br>Set SSID<br>Set Network Visibility<br>Auto/Manual Channel Select                                                                                 |

network name, and security type. Some of these features may have already been set by you if you used the Setup wizards on the main screen of the Help and Setup Pages. Set Transmission Rate Set 802.11 Mode Set "Super G "Mode

### ADVANCED Topics

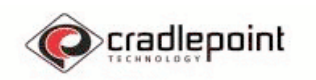

| BASIC            | ADVANCED                                                           | TOOLS                                                                                                    | STATUS                                                                                                    | HELP                                                                                                    |
|------------------|--------------------------------------------------------------------|----------------------------------------------------------------------------------------------------|----------------------------------------------------------------------------------------------------|----------------------------------------------------------------------------------------------------|
| Virtual Server   |                                                                    | Virtual Server option allows you<br>le public port on your router for<br>nternal LAN IP Address and Privi<br>ired. This feature is useful for<br>ices such as FTP or Web Server                                                                                                    | ou to define a<br>or redirection to<br>vate LAN port if<br>hosting online<br>ers.                                                       | Add Virtual Server<br>View Virtual Servers List                                                                                                    |
| Special Applicat | The<br>sing<br>rout<br>trig<br>rule:<br>netv                       | Special Applications option is<br>le or multiple ports on your rou<br>er senses data sent to the Intu<br>ger" port or port range. Speci<br>s apply to all computers on you<br>vork.                                                                                                    | used to open<br>uter when the<br>ernet on a<br>al Applications<br>ur internal                                                           | Application Level Gateway (ALG) Configur<br>Add Special Applications Rule<br>View Spec Applications Rules List                                           |
| Routing          | The<br>rout                                                        | Routing option allows you to a<br>es to defined destinations.                                                                                                    | apply fixed                                                                                                    | Add Route<br>View Added Routes List                                                                                                    |
| Access Contro    | The<br>acce<br>as A<br>app<br>date<br>appl<br>This<br>new          | Access Control option allows y<br>ess in and out if your network.<br>access Controls to only grant a<br>oved sites, limit web access b<br>es, and/or block network acces<br>ications.<br>page includes a wizard to assi<br>policies.                                                                           | you to control<br>Use this feature<br>ccess to<br>ased on time or<br>is for certain<br>ist you in adding                                | Enable/Disable Access Control<br>Policy Wizard<br>View Existing Policies                                                                                 |
| Web Filter       | The<br>allov<br>user<br>Web<br>To u<br>"Apj<br>Sect                | Web Filter option allows you t<br>ved Websites that can be used<br>s. When the Web Filter is enal<br>sites not listed on this page w<br>use this feature, you must also<br>oly Web Filter" checkbox in the<br>cion.                                                                                            | o set up a list of<br>l by multiple<br>bled, all other<br>ill be blocked.<br>select the<br>e Access Control                             | Add Website(s)<br>View allowed Websites                                                                                                    |
| MAC Address Fi   | The<br>opti<br>the<br>feat<br>mac                                  | MAC Address (Media Access<br>on is used to control network ;<br>MAC Address of the network a<br>ure can be used to ALLOW or<br>hines on your network.                                                                                                    | Controller) filter<br>access based on<br>dapter. This<br>DENY specific                                                                  | Enable MAC Address Filter<br>Filter Setting (Allow/Deny clients)<br>Add MAC Address<br>View Filters                                                      |
| Firewall         | The<br>with<br>netv<br>com<br>succ<br>plac<br>inte<br>a las<br>com | DMZ (Demilitarized Zone) opti-<br>an option to set a single comy<br>vork outside of the CTR router<br>puter that cannot run Internet<br>zessfully from behind the route<br>e the computer into the DMZ f<br>rnet access. This option is recc<br>st resort, as it tends to leave t<br>puter at a security risk. | on provides you<br>puter on your<br>. If you have a<br>: applications<br>r, then you can<br>or unrestricted<br>ommended to be<br>he DMZ | Enable DMZ<br>Set the DMZ IP Address                                                                                                    |
| Inbound Filte    | The<br>of c<br>With<br>filte<br>addu<br>a se                       | Inbound Filter option is an adv<br>ontrolling data received from t<br>1 this feature you can configur<br>ring rules that control data bas<br>ress range. You can use this to<br>rver on your network to a syst                                                                                                 | anced method<br>he Internet.<br>e inbound data<br>sed on an IP<br>o limit access to<br>.em(s).                                          | Add Inbound Filter Rule<br>View Added Inbound Filter Rules                                                                                               |
| Advanced Wirel   | The:<br>wire<br>ess sett<br>sect<br>the                            | se are more advanced settings<br>less network. If you are unfam<br>ings it is recommended that yo<br>ion on this subtopic before ch<br>presets.                                                                                                    | for your<br>iliar with the<br>ou read the help<br>anging any of                                                                         | Fragmentation Threshold<br>RTS Threshold<br>Beacon Period<br>DTIM Interval<br>Enable 802.11d<br>Transmit Power<br>WDS Enable<br>(Add WDS AP MAC Address) |
| Schedules        | The<br>pare<br>sche                                                | Schedules Rules feature is use<br>ental controls and firewall rules<br>edule you define.                                                                                                    | ed to manage<br>according to a                                                                                                    | Add Schedule Rule<br>View Added Schedule Rules                                                                                                    |

### **TOOLS** Topics

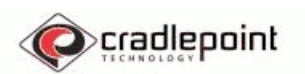

| BASIC       | ADVANCED                                                                          | TOOLS                                                                                                    | STATUS                                                                                                    | HELP                                                                                                    |
|-------------|-----------------------------------------------------------------------------------|----------------------------------------------------------------------------------------------------|----------------------------------------------------------------------------------------------------|----------------------------------------------------------------------------------------------------|
| Admin       | The adi<br>access<br>there is<br>passwo<br>passwo                                 | min option is used to set<br>to the Web-based manag<br>s not an Admin password<br>ord you are familiar with b<br>rrd).                                                                                                    | a password for<br>lement. By default<br>(the default<br>y now is the User                                                                       | Set Admin Password<br>Set User Password<br>Administration and Remote Settings<br>Enable / Disable UPnP<br>Save and Restore Configuration                                            |
| Time        | The Tin<br>configu<br>From th<br>you are<br>Server.<br>automa                     | ne configuration option a<br>irre, update, and maintain<br>his section you can set th<br>e in and set the NTP (Netw<br>Daylight Savings can als<br>atically adjust the time wh                                                                      | lows you to<br>the correct time.<br>e time zone that<br>work Time Protocol)<br>o be configured to<br>then needed.                               | Time zone and Daylight savings settings<br>Enable / Disable and set NTP Server<br>Set the date and time manually<br>Allows for you to copy your computer's curren<br>time settings. |
| Syslog      | This op<br>networ<br>Server.                                                      | rtion allows you to log infr<br>k. You can send this info                                                                                                    | ormation about your<br>rmation to a Syslog                                                                                                    | Enable / Disable Syslog Server<br>Set Syslog Server IP Address                                                                                                    |
| Email       | The Em<br>informa<br>select a<br>this info                                        | nail option can be used to<br>ation to your e-mail accou<br>at what intervals you wou<br>ormation about your netv                                                                                                    | send your Syslog<br>int. You can also<br>Id like to receive<br>vork.                                                                            | Enable / Disable E-mail Notification<br>Set Email Settings<br>Set Email Notification Schedule                                                                                       |
| System      | The Sys<br>router<br>the har<br>under t<br>restorir<br>of your                    | stem page allows you to i<br>to the factory default set<br>dware Reset button foun<br>the battery cover of the u<br>ng the Default Factory Se<br>configured changes.                                                                                | reboot your CTR<br>tings without using<br>d just inside and<br>nit. Remember,<br>ttings will erase all                                          | Reboot the Device<br>Restore all Settings to the Factory Defaults                                                                                                    |
| Firmware    | The Firi<br>install t<br>Upgrad<br>perform<br>notify y<br>softwa                  | mware page allows you to<br>the latest version of your<br>es improve the functiona<br>nance of the CTR. You ca<br>you by E-Mail when a new<br>re is available.                                                                                      | o check for and<br>CTR software.<br>lity and<br>n set the CTR to<br>er version of the                                                           | Firmware information and latest version check<br>Download Firmware Upgrade section<br>Set Firmware Upgrade notification options                                                     |
| Dynamic DNS | The DD<br>FTP, et<br>dynami<br>Interne<br>(changi<br>provide<br>connec<br>address | INS feature allows you to<br>c) using a domain name t<br>sed ( <u>www.yourchoiceofna</u><br>cally assigned IP Address<br>t Service Providers assigr<br>ing) IP Addresses. Using<br>ir, your friends can enter<br>t to your server no matte<br>s is. | host a server (Web,<br>hat you have<br>me.com) with your<br>Most Broadband<br>dynamic<br>a DDNS service<br>your host name to<br>er what your IP | Enable / Disable DNS<br>Dynamic DNS Settings                                                                                                    |

### **STATUS** Topics

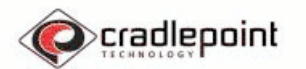

| BASIC          | ADVANCED TOOLS STATUS                                                                                                    | HELP                                                                                                    |
|----------------|----------------------------------------------------------------------------------------------------|----------------------------------------------------------------------------------------------------|
| Device Info    | All of your Internet and network connection details<br>are displayed on this page. The firmware version<br>is also displayed here.                              | View Time and Firmware Version<br>View WAN Settings<br>View LAN Settings<br>View Wireless LAN Settings<br>View LAN Computers |
| Wireless       | Use this option to view the wireless clients that are connected to your network.                                                                                | View Number of Wireless Clients<br>View Trusted Clients                                                                      |
| Routing        | This page displays the routing details configured for your CTR.                                                                                                 | View Routing Settings                                                                                                    |
| Logs           | This page allows you to view the Syslog<br>information about your CTR. You can define what<br>types of events you want to view and the event<br>levels to view. | Set Syslog Options<br>View / Edit Syslog Details                                                                             |
| Statistics     | View all your network's Traffic Statistics from this page. Traffic Statistics display Receive and Transmit packets passing though your CTR router.              | LAN Statistics<br>WAN Statistics<br>Wireless Statistics                                                                      |
| Active Sessior | <b>IS</b> This page displays the full details of the actives sessions to your CTR router.                                                                       | View Active Sessions                                                                                                    |

### **HELP** Topics

| BASIC     | ADVANCED                                                   | TOOLS                                                                                                    |                                                                                          | STATUS                                                          |                           | HELP                      |                      |
|-----------|------------------------------------------------------------|----------------------------------------------------------------------------------------------------|------------------------------------------------------------------------------------------|-----------------------------------------------------------------|---------------------------|---------------------------|----------------------|
| Subtopics | Each o<br>contair<br>the sub<br>Simply<br>bar or<br>page y | f the sections on the<br>a hyperlink for qui-<br>topics you would li<br>click the topic page<br>click the subtopics i<br>ou would like to jum | e Help Topic<br>ck and easy<br>ke to view au<br>e in the side<br>in each secti<br>np to. | s page<br>location of<br>nd/or edit.<br>navigation<br>on of the | Hyperlinks<br>and Setup I | to each main an<br>Pages. | d subtopic of the He |

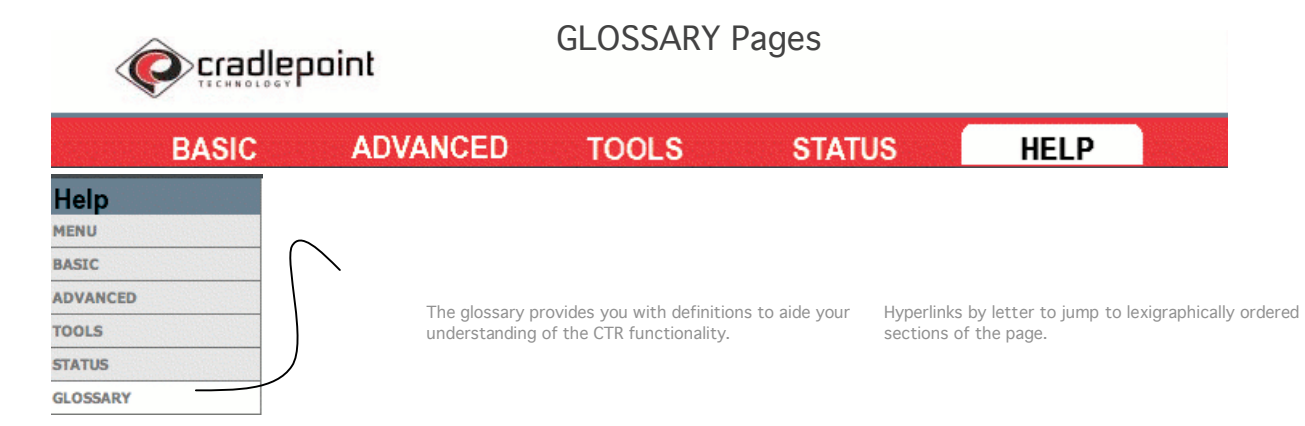

### The Wizards

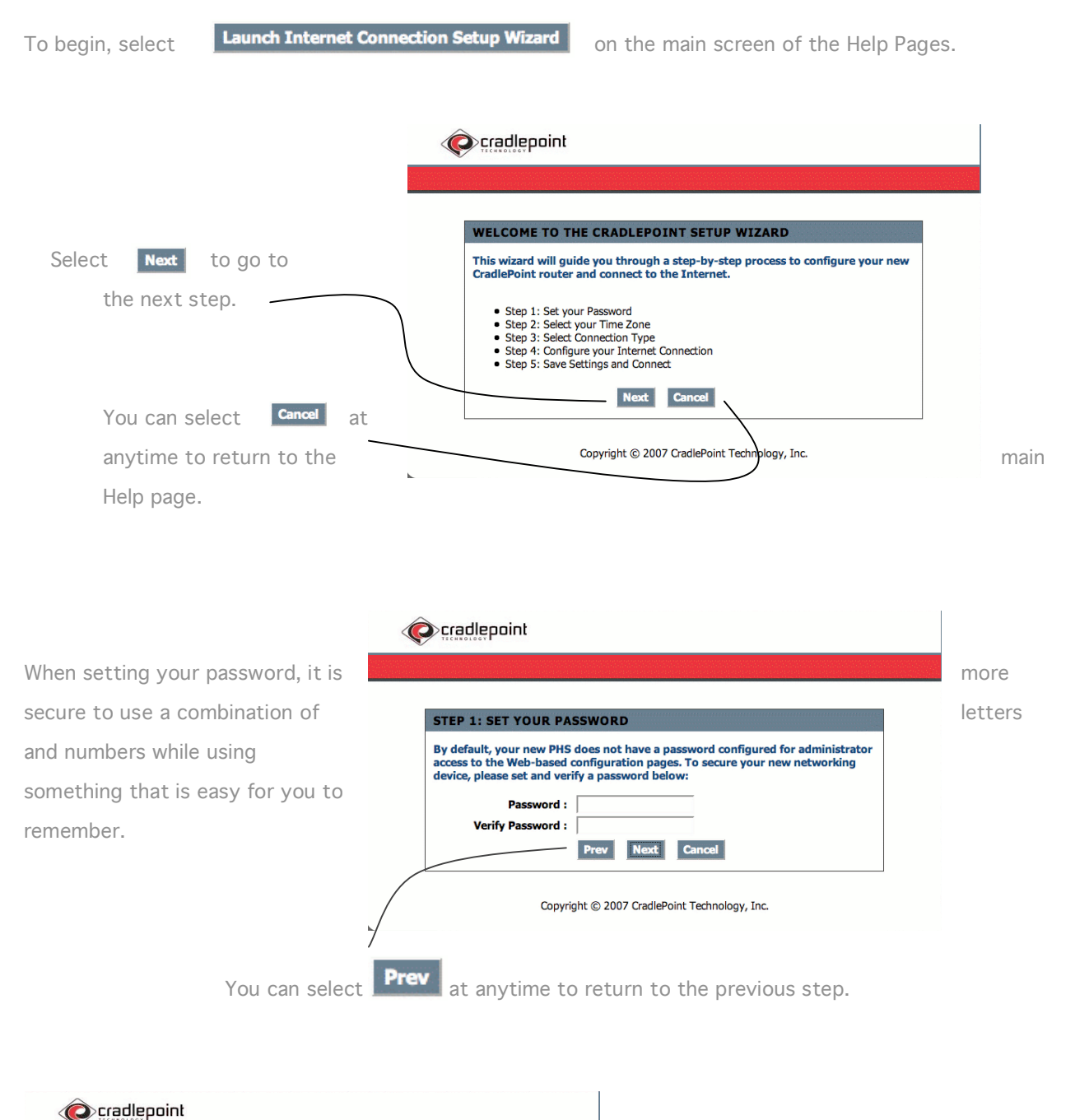

| STEP 2: SEL    | ECT YOUR TIME ZONE                                         |              |
|----------------|------------------------------------------------------------|--------------|
| Select the app | propriate time zone for your location. This information is | s required t |
| configure the  | time-based options for the router.                         |              |
| configure che  |                                                            |              |
| configure cire |                                                            |              |
| configure ene  | (GMT-08:00) Pacific Time (US/Canada), Tijuana              |              |

Select the arrow on the pull down menu to show all available time zones and chose the zone which applies to your area.

|                                                                                                    | If you are using your call phone or LISP, callular moder                                                                                                    |
|----------------------------------------------------------------------------------------------------|----------------------------------------------------------------------------------------------------|
| STEP 3: SELECT CONNECTION TYPE                                                                                                    | If you are using your cell phone or USB cellular moder                                                                                                    |
| Select the appropriate connection for the router.                                                                                                    |                                                                                                    |
| Collular Phone Choose this option if a Cellular phone is connected to the router. Cable/DSL Modem Choose this if a Cable or DSL modem is connected to the router. Prev Next Cancel | If you are using Cable/DSL or other Ethernet LAN connection over Ethernet to connect to the Internet.                                                                                                    |
| Copyright © 2007 CradlePoint Technology, Inc.                                                                                                    |                                                                                                    |
|                                                                                                    |                                                                                                    |
|                                                                                                    |                                                                                                    |
|                                                                                                    | Cradlepoint Cradlepoint                                                                                                    |
|                                                                                                    | cradlepoint                                                                                                    |
|                                                                                                    | STEP 4: CONFIGURE YOUR INTERNET CONNECTION                                                                                                    |
|                                                                                                    | STEP 4: CONFIGURE YOUR INTERNET CONNECTION<br>Please select which Cellular data plan you are using.                                                                                                    |
| Use the pull down menu to select your                                                                                                    | STEP 4: CONFIGURE YOUR INTERNET CONNECTION<br>Please selset which Cellular data plan you are using.<br>Not Listed or Don't Know Y                                                                                                    |
| Use the pull down menu to select your                                                                                                    | STEP 4: CONFIGURE YOUR INTERNET CONNECTION           Please select which Cellular data plan you are using.           Not Listed or Don't Know •           If your Internet Service Provider was not listed or you don't know who it is, please select the Internet connection type below:                                                                                                    |
| Use the pull down menu to select your                                                                                                    | STEP 4: CONFIGURE YOUR INTERNET CONNECTION           Please select which Cellular data plan you are using.           Not Listed or Don't Know •           If your Internet Service Provider was not listed or you don't know who it is, please select the Internet connection type below:           * Username / Password Connection (PPP)           Choose this option if your Internet onnection requires a username and password to get online. Most DSL moderns use |

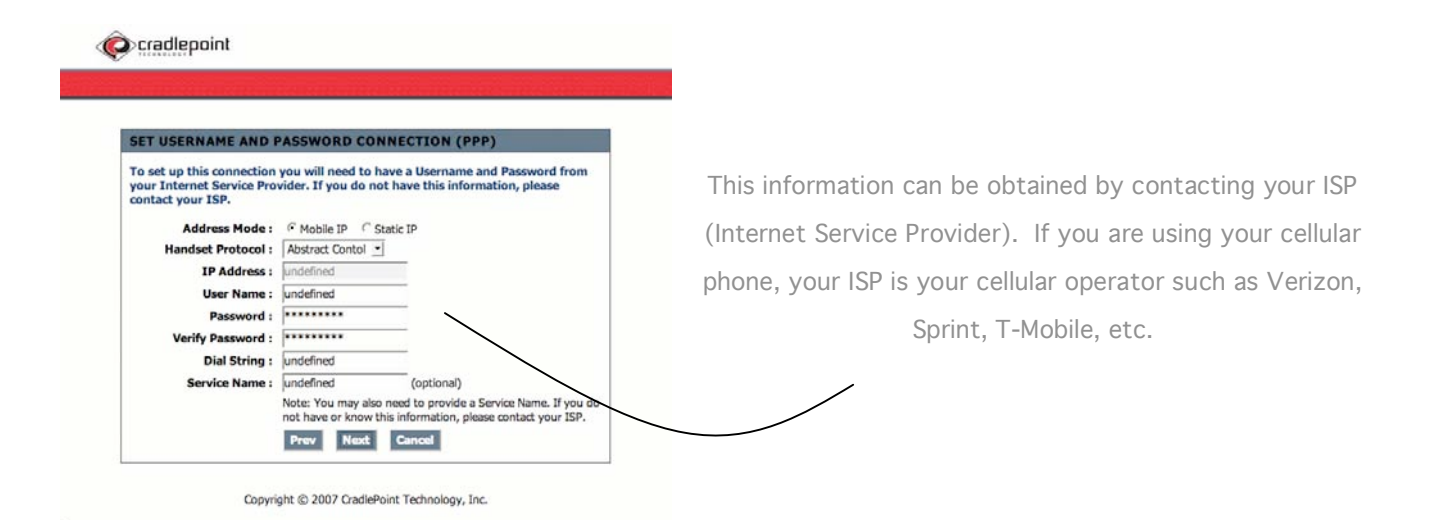

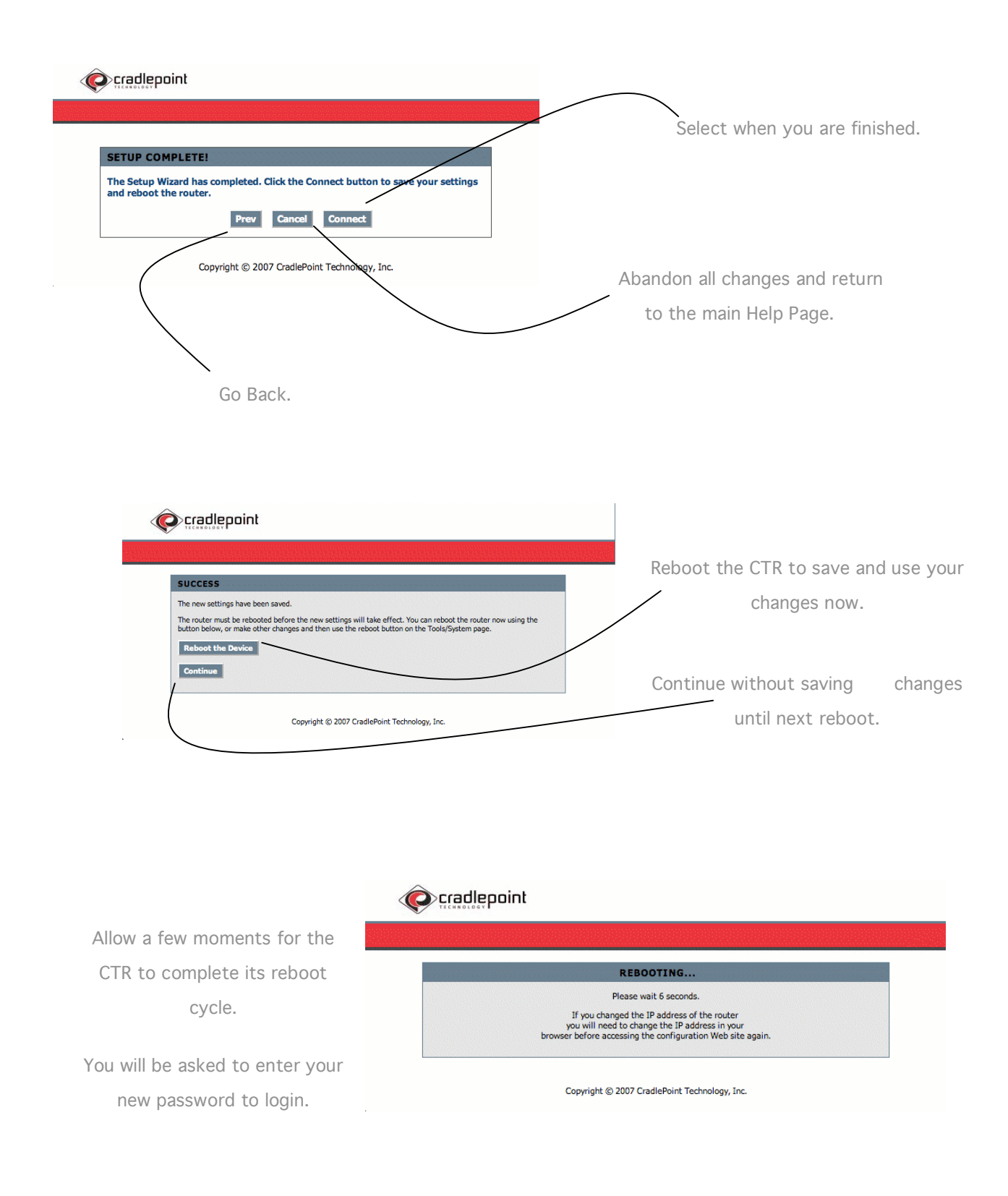

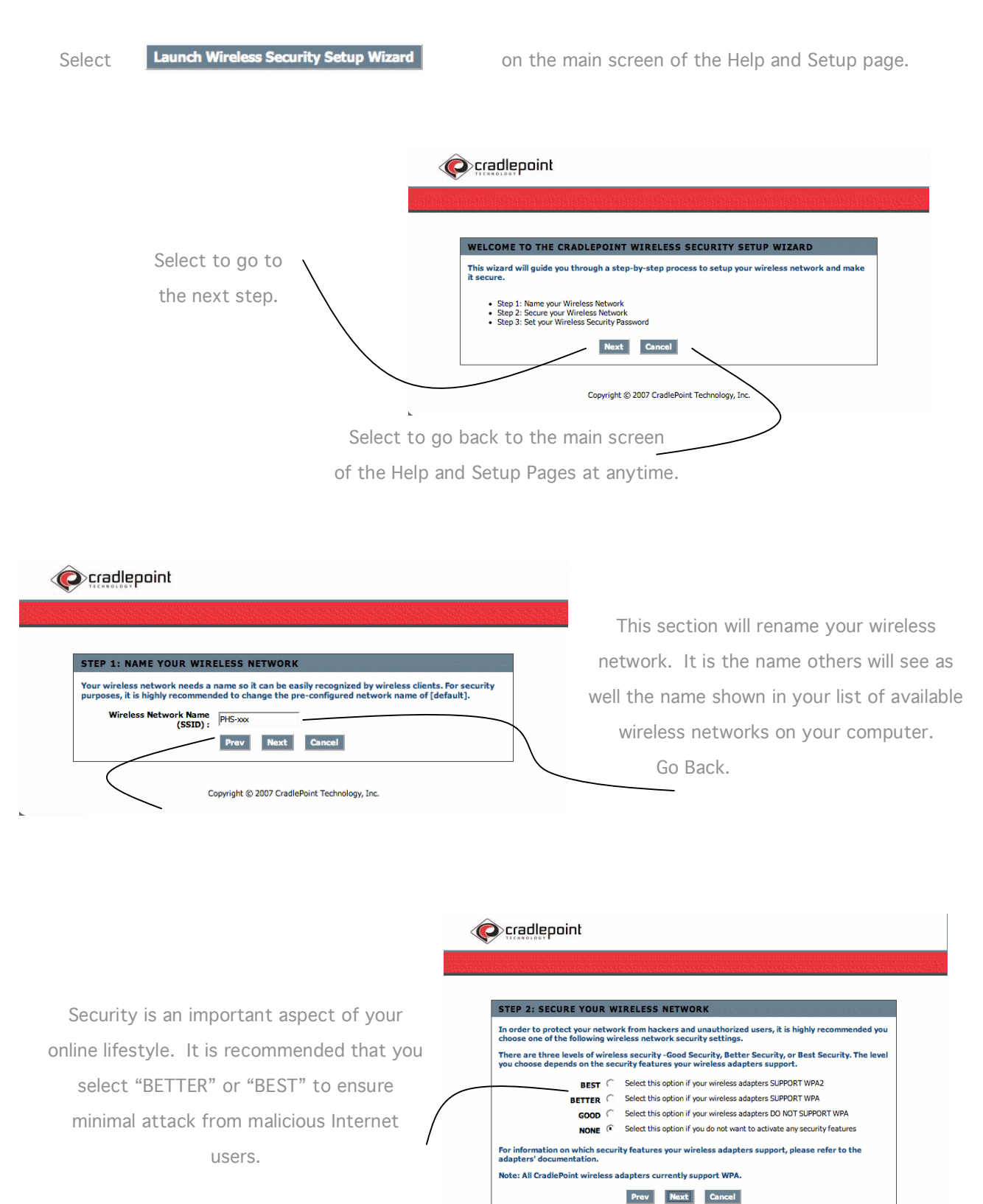

After your changes have been saved, log into the CTR using your new password.

|                                                                                                    | SETUP COMPLETE!<br>Below is a detailed summary of your wireless security settings. Please print this the information on a piece of paper, so you can configure the correct settings on adapters.<br>Wireless Network Name | page out, or write<br>your wireless client | After you reboot your CTR be sure to look<br>for it by the new SSID. (Network Name)                                             |
|----------------------------------------------------------------------------------------------------|----------------------------------------------------------------------------------------------------|--------------------------------------------|----------------------------------------------------------------------------------------------------|
|                                                                                                    | (SSID): Prev Cancel Save                                                                                                    |                                            |                                                                                                    |
| SUCCESS<br>The new settings have been<br>The router must be relateded<br>but on below, or make other<br>Related the Device<br>Continue | saved.<br>J before the new settings will take effect. You can reboot the router now using the<br>changes and then use the reboot button on the Tools/System page.                                                         | Select Rebo                                | ot the Device to save your changes. Allow a<br>ts for your CTR to reboot and your computer<br>to re-associate with the network. |
|                                                                                                    | Copyright © 2007 CradlePoint Technology, Inc.                                                                                                    |                                            |                                                                                                    |

When you login you will be asked to enter you password according to your new security settings. If at anytime you cannot remember your password you can reset the CTR to it's factory default settings.

### Factory Default Reset

The Factory Default reset will clear all your saved settings on the CTR. The user name and password will revert back to the original "CTR-xxx" SSID and use the last 6 digits of the MAC Address for the password.

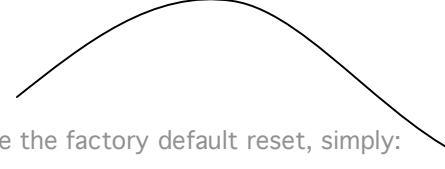

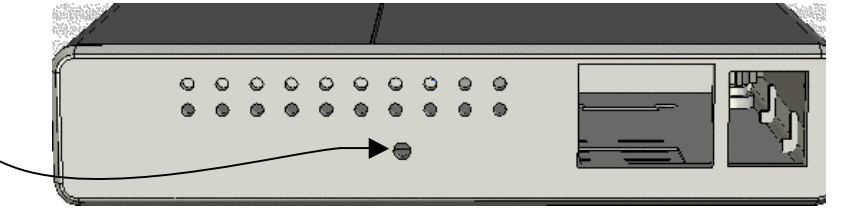

To use the factory default reset, simply:

1. Un-plug the CTR from external power.

2. Locate the Factory Reset button at the rear of the unit.

3. Press and hold the Reset button while you plug the CTR back into external power.

4. Release the button after you see the LEDs flash ON, OFF, then ON again.

## Tips and Troubleshooting

## The Error Pages

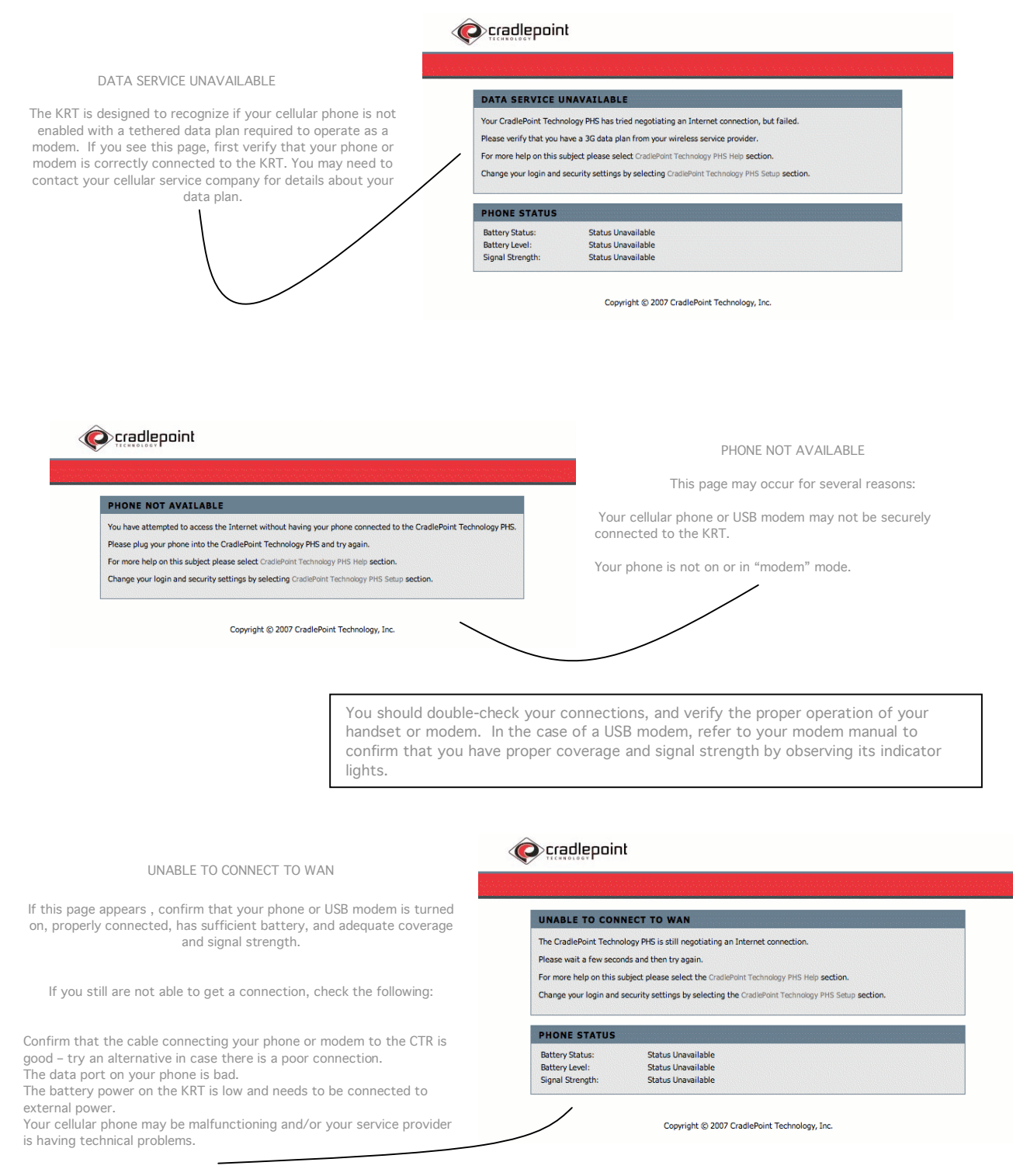

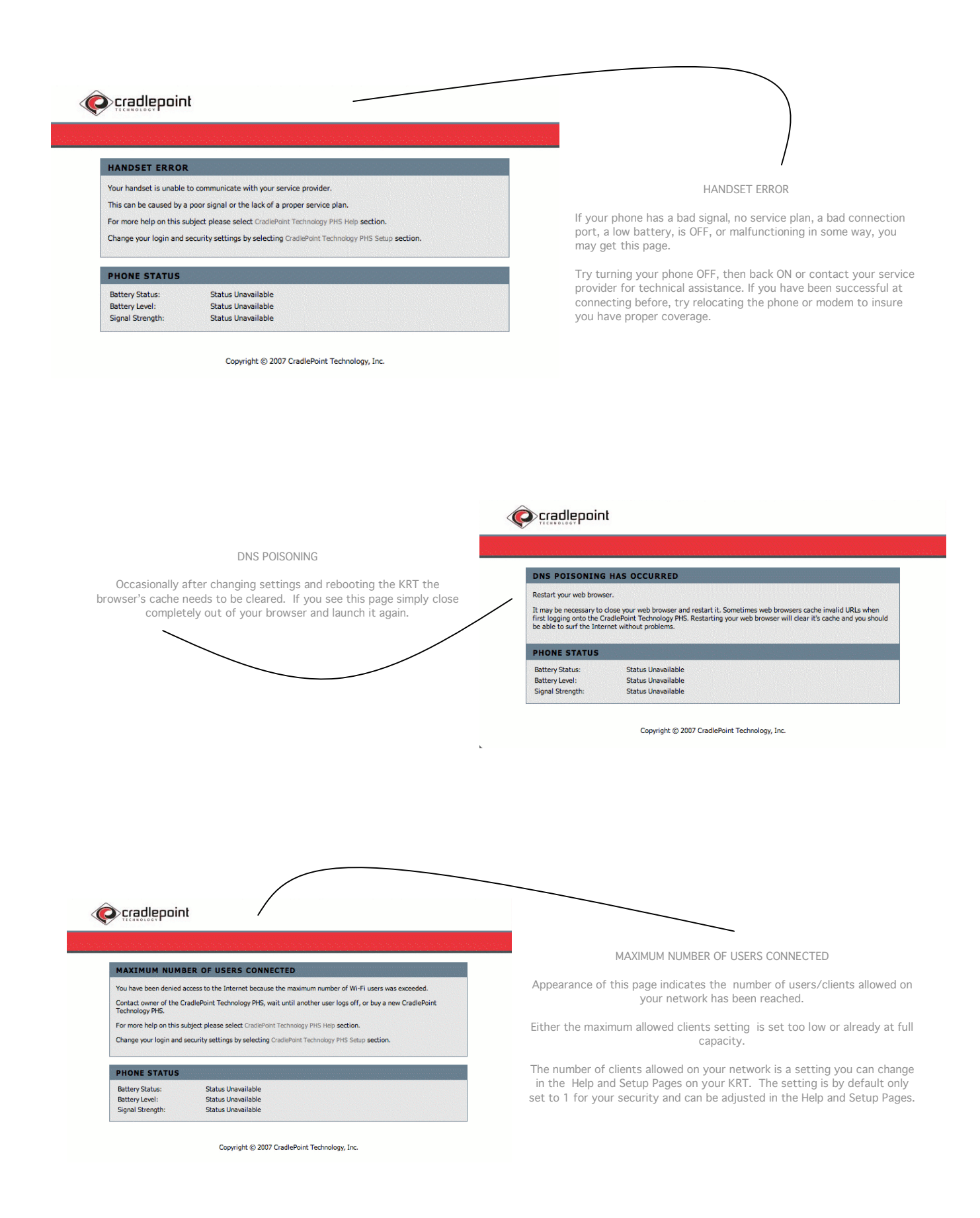

## Security Notes

It is highly recommended that you follow the next few suggestions to help ensure your security while using the KRT:

#### 1. Change Admin Password

Changing the password to access your new router is the first step in securing your network. This can be done through the Wizard or on the Admin Page of the Tools tab. Make sure that the password you choose is not commonly known or something that is easy to guess such as your last name or your pet's name. Try using a combination of letters and numbers (alpha-numeric) to deter intruders from breaking into your network. Your private information should be kept private.

#### 2. Disable DHCP and use Static IP addresses or Use Static DHCP and limit scope to the amount of users on your network.

The KRT comes with the setting for maximum users on your network set to 1. Until you change this setting you will be the only computer allowed to access the network. Even so, in the event that an intruder manages to gain access to your network, having DHCP enabled makes it easier for the intruder to access other computers on your network.

There are two methods to prevent this:

One way is to disable DHCP and use static IP addressing on all the devices connected to your network. This would mean that the intruder would have to know what network your devices are on in order to access them. However, this would make it more difficult to share access with new or occasional users.

The second way is to change the scope of the DHCP server to only include enough IP addresses (or IP range) for the devices in your network. You can then use the Static DHCP feature of the router to assign an IP address to each device on your network. Static DHCP still dynamically assigns an IP address to your network devices but only allows for those defined devices to obtain an IP address.

#### 3. Change the default LAN IP address

Change the default LAN IP address from 192.168.0.1 to an alternate IP address. There are 3 ranges of IP addresses that have been reserved for use on Private Networks.

10.0.0.0 - 10.255.255.255 (10.0.0.0/8) 172.16.0.0- 172.31.255.255 (172.16.0.0/12) 192.168.0.0 - 192.168.255.255 (192.168.0.0/16)

CradlePoint KRT routers use 192.168.0.1 as their default LAN IP address. Choosing an alternate IP address lessens the probability of an intruders knowing what IP network your devices are on.

#### 4. Set up MAC Filtering

Each networking device (router, network card, etc) on a network contains a unique hexadecimal number that identifies that specific product. This number is referred to as a MAC address. MAC filtering allows you to create a list of the MAC address of each device on your network and only allows these specific devices to associate with your network. With this feature enabled, devices attempting to connect to your network with a MAC address that is not in the list you created, will be denied access.

#### THE KRT COMES TO YOU WITH YOUR SECURITY IN MIND:

- The Personal HotSpot is equipped with several features designed to maintain security and provide easy setup to with any Cellular data network. • PCs Hidden by NAT
  - NAT opens a temporary path to the Internet for requests originating from the local network. Requests originating from outside the LAN are discarded, preventing users outside the LAN from finding and directly accessing the PCs on the LAN.
- · IP Address Sharing by NAT
  - The Personal HotSpot allows several networked PCs to share an Internet account using only a single IP address, which may be statically or dynamically assigned by your Internet service provider (ISP). This technique, known as NAT, allows the use of an inexpensive singleuser ISP account.
- · Automatic Configuration of Attached PCs by DHCP

The Personal HotSpot dynamically assigns network configuration information, including IP, gateway, and domain name server (DNS) addresses, to attached PCs on the LAN using the Dynamic Host Configuration Protocol (DHCP). This feature greatly simplifies configuration of PCs on your local network.

· DNS Proxy

When DHCP is enabled and no DNS addresses are specified, the Personal HotSpot provides its own address as a DNS server to the attached PCs. The Personal HotSpot obtains actual DNS addresses from the ISP during connection setup and forwards DNS requests from the LAN.

## Care and Maintenance

| Operating Temperatures            | The operating temperatures should remain between 0°C to +55°C degrees. Temperatures outside this range may cause damage to your KRT.                                                                                                    |
|-----------------------------------|----------------------------------------------------------------------------------------------------|
| Storage Temperatures              | Store your KRT in temperatures not to exceed the bounds of -40°C to +85°C. Temperatures outside this range may cause damage to your KRT.                                                                                                    |
| Humidity                          | Exposure to humidity can cause your KRT to malfunction and/or cause permanent damagge. To avoid this, keep your router at humidity levels between 0 and 70%.                                                                                                    |
| Shock and Vibration               | The KRT may stop functioning if exposed to too much vibration or electrical shock. It is recommended that you place the KRT out of areas that may introduce these factors. Contact the manufacturer for specific details.                                                                                                    |
| Network Range and<br>Interferance | Placing the KRT near metal cabinets or computer cases, large objects such as refridgerators, or<br>around windows tinted with Metalic-based UV coatings can cause interference. If you are<br>experiencing problems with the range or interference be sure that your KRT is at least placed as<br>high as possible if it cannot be placed in the center of your preffered coverage area. |

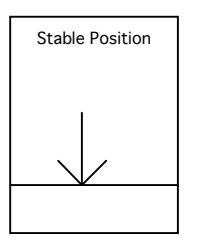

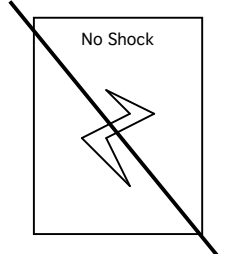

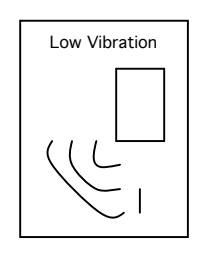

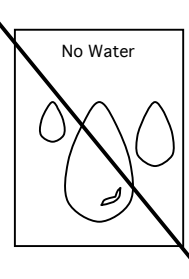

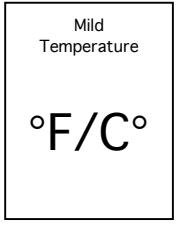

## Indicators (LEDs)

There are three dual LEDS used to display the device status and operation. The LED functions are identified below. The LED location and order are identified on the PCB reference drawing. The normal operating states are described below. In addition, LED's flash during power on, power off, reset and factory reset functions to provide a visual feedback to the user of what is happening.

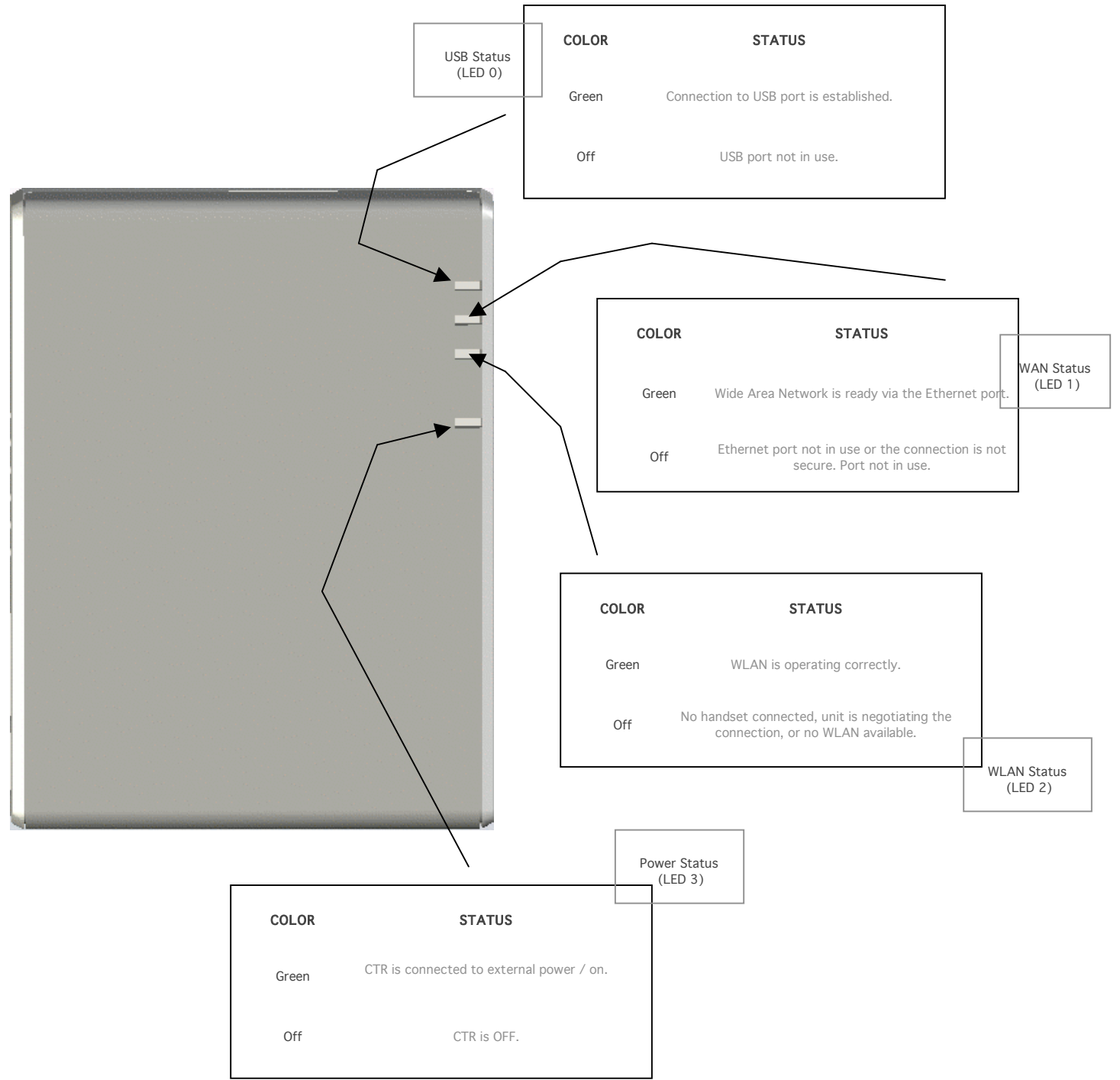

# Glossary and Setup Details

### Α

| Access Control List        |                                                                                                    |
|----------------------------|----------------------------------------------------------------------------------------------------|
| Access Control List        | ACL. Database of network devices that are allowed to access resources on the network.                                                             |
| Access Point               | AP. Device that allows wireless clients to connect to it and access the network Ad-hoc network<br>- Peer-to-Peer network between wireless clients |
| Address Resolution         | ARP. Used to map MAC addresses to IP addresses so that conversions can be made in both                                                            |
| Protocol                   | directions.                                                                                                    |
| ADSL                       | Asymmetric Digital Subscriber Line                                                                                                    |
| Advanced Encryption        | AES. Government encryption standard                                                                                                    |
| Standard                   |                                                                                                    |
| Alphanumeric               | Characters A-Z and 0-9                                                                                                    |
| Antenna                    | Used to transmit and receive RF signals.                                                                                                    |
| AppleTalk                  | A set of Local Area Network protocols developed by Apple for their computer systems                                                               |
| AppleTalk Address          | AARP. Used to map the MAC addresses of Apple computers to their AppleTalk network                                                                 |
| <b>Resolution Protocol</b> | addresses, so that conversions can be made in both directions.                                                                                    |
| Application lover          | 7th Layer of the OSI model. Provides services to applications to ensure that they can                                                             |
| Application layer          | communicate properly with other applications on a network.                                                                                        |
| ASCIL                      | American Standard Code for Information Interchange. This system of characters is most                                                             |
| ASCII                      | commonly used for text files                                                                                                    |
| Attenuation                | The loss in strength of digital an analog signals. The loss is greater when the signal is being                                                   |
| Attenuation                | transmitted over long distances.                                                                                                    |
| Authentication             | To provide credentials, like a Password, in order to verify that the person or device is really                                                   |
|                            | who they are claiming to be                                                                                                    |
| Automatic Private IP       | APIPA. An IP address that a Windows computer will assign itself when it is configured to obtain                                                   |
| Addressing                 | an IP address automatically but no DHCP server is available on the network.                                                                       |

### В

| Backward Compatible       | The ability for new devices to communicate and interact with older legacy devices to guarantee interoperability |
|---------------------------|----------------------------------------------------------------------------------------------------|
| Bandwidth                 | The maximum amount of bytes or bits per second that can be transmitted to and from a network device             |
| Basic Input/Output System | BIOS. A program that the processor of a computer uses to startup the system once it is turned on                |
| Baud                      | Data transmission speed                                                                                         |
| Bit rate                  | The amount of bits that pass in given amount of time bit/sec - bits per second                                  |
| воотр                     | Bootstrap Protocol. Allows for computers to be booted up and given an IP address with no user intervention      |
| Bottleneck                | A time during processes when something causes the process to slowdown or stop all together                      |
| Broadband                 | A wide band of frequencies available for transmitting data                                                      |
| Broadcast                 | Transmitting data in all directions at once                                                                     |
| Browser                   | A program that allows you to access resources on the web and provides them to you graphically                   |
| С                         |                                                                                                    |

| Cable modem | A device that allows you to connect a computer up to a coaxial cable and receive Internet access from your Cable provider |
|-------------|----------------------------------------------------------------------------------------------------|
| CardBus     | A newer version of the PC Card or PCMCIA interface. It supports a 32-bit data path, DMA, and consumes less voltage        |

| Carrier Sense Multiple     | CSMA/CA                                                                                                    |
|----------------------------|----------------------------------------------------------------------------------------------------|
| Access/Collision Avoidance |                                                                                                    |
| Carrier Sense Multiple     |                                                                                                    |
| Access/Collision Detect    | CSMA/CD                                                                                                    |
| CAT 5                      | Category 5. Used for 10/100 Mbps or 1Gbps Ethernet connections                                                                                                    |
| Channel                    | The channel the wireless signal is transmitted on.                                                                                                    |
| Client                     | A program or user that requests data from a server.                                                                                                    |
| Collision                  | When do two devices on the same Ethernet network try and transmit data at the exact same time.                                                                                                    |
| Cookie                     | Information that is stored on the hard drive of your computer that holds your preferences to the site that gave your computer the cookie.                                                                                                    |
| Cracker                    | A talented and malicious computer user who gains unauthorized access to a computer or<br>network of computers with the intention of stealing, maliciously modifying, or destroying<br>information. Also known as a "Black Hat Hacker." Often mistakenly referred to as a Hacker. |
| CSMA/CA                    | Carrier Sense Multiple Access/Collision Avoidance CSMA/CD – Carrier Sense Multiple<br>Access/Collision Detection                                                                                                    |

### D

| Data                     | Information that has been translated into binary do that it can be processed or moved to another device                                                                                                    |
|--------------------------|----------------------------------------------------------------------------------------------------|
| Data Encryption Standard | Uses a randomly selected 56-bit key that must be known by both the sender and the receiver                                                                                                    |
|                          | when information is exchanged                                                                                                    |
| Data-Link layer          | The second layer of the OSI model. Controls the movement of data on the physical link of a network                                                                                                    |
| Database                 | Organizes information so that it can be managed updated, as well as easily accessed by users or applications                                                                                                    |
| DB-25                    | A 25 ping male connector for attaching External modems or RS-232 serial devices DB-9 - A 9 pin connector for RS-232 connections                                                                                                    |
| dBd, dBi, dBm            | decibels related to dipole antenna, decibels relative to isotropic radiator, decibels relative to one milliwatt                                                                                                    |
| Decrypt                  | To unscramble an encrypted message back into plain text                                                                                                    |
| Default                  | A predetermined value or setting that is used by a program when no user input has been entered for this value or setting                                                                                                    |
| Default Subnet Mask      | The subnet on your router on the local area network                                                                                                    |
| Demilitarized zone - DMZ | A single computer or group of computers that can be accessed by both users on the Internet as well as users on the Local Network, but that is not protected by the same security as the Local Network.                                                                                                    |
| DHCP                     | Dynamic Host Configuration Protocol. Used to automatically assign I P addresses from a predefined pool of addresses to computers or devices that requests them (See Also DHCP IP Address Range, Number of DHCP Dynamic Clients, Static DHCP Clients, DHCP Lease Time)                                                                                                    |
| DHCP IP Address Range    | This option defines the range of addresses available for the router to assign to your internal<br>network If you have any devices using Static IP addresses, be sure the addresses do not fall<br>with in the range defined here.                                                                                                    |
| DHCP Lease Time          | The amount of time a computer may have an IP address before it is required to renew the lease.<br>The lease functions just as the lease on an apartment would. The initial lease designates the<br>amount of time before the lease expires. If the tenant wishes to retain their address when the<br>lease is expired then the lease is established. If the lease is no longer needed then the address<br>is allowed to be reused by someone else. |
| Digital certificate      | An electronic method of providing credentials to a server in order to have access to it or a<br>network                                                                                                    |

| Direct Sequence Spread     | Modulation technique used by 802 11 b wireless devices                                       |
|----------------------------|----------------------------------------------------------------------------------------------|
| Spectrum – DSSS            | Modulation technique used by 002.11 b wireless devices                                       |
| Domain Name System –       | Translates Demain Names to IB addresses                                                      |
| DNS                        |                                                                                              |
| Data Over Cable Service    |                                                                                              |
| Interface Specifications - | The standard interface for cable modems                                                      |
| DOCSIS                     |                                                                                              |
| Domain name                | A name that is associated with an IP address                                                 |
| Deverteed                  | To send a request from one computer to another and have the file transmitted back to the     |
| Download                   | requesting computer                                                                          |
| DSL – Digital Subscriber   | High hadpuidth internet connection over telephone lince                                      |
| Line                       | ngh badhwidth internet connection over telephone intes                                       |
| Duplex                     | Sending and recieving data at the same time                                                  |
|                            |                                                                                              |
| DDNS – Dynamic DNS         | Is provided nt companies to allow users with Dynamic IP Addresses to obtain a Domain Name    |
| service                    | that will always be linked to their changing IP Address. The IP Address is updated either by |
|                            | client software or by a router that supports DDNS, whenever the IP Address changes           |
|                            |                                                                                              |
| Dynamic IP Address         | IP address that is assigned by a DHCP server and that may change. Cable Internet providers   |
|                            | usually use this method to assign IP Addresses to their customers                            |

## Ε

| EAP        | Extensible Authentication Protocol                                                 |
|------------|------------------------------------------------------------------------------------|
| Email      | Electronic Mail is a computer-stored message that is transmitted over the Internet |
| Encryption | Converting data into cyphertext so that it cannot be easily read                   |
| Ethernet   | The most widely used technology for Local Area Networks                            |

### F

| Fiber optic                  | A way of sending data through light impulses over glass or plastic wire or fiber                                                                                     |
|------------------------------|----------------------------------------------------------------------------------------------------|
| File server                  | A computer on a network that stores data so that the other computers on the network can all access it                                                                |
| File sharing                 | Allowing data from computers on a network to be accessed by other computers on the network will different levels of access rights                                    |
| Firewall                     | A device that protects resources of the Local Area Network from unauthorized users outside of the local network                                                      |
| Firmware                     | Programming that is inserted into a hardware device that tells it how to function Fragmentation<br>- Breaking up data into smaller pieces to make it easier to store |
| FTP – File Transfer Protocol | Easiest way to transfer files between computers on the Internet Full-duplex – Sending and Receiving data at the same time                                            |

## G

| Gain                       | The amount an amplifier boosts the wireless signal                                         |
|----------------------------|--------------------------------------------------------------------------------------------|
| Gateway                    | A device that connects your network to another, like the your computer to the internet     |
| Gbps – Gigabits per second |                                                                                            |
| Gigabit Ethernet           | Transmission technology that transfers data at a rate of 1 billion bits per second         |
| GUI – Graphical User       | A visual way of interacting with a computer using such items as windows, icons, and menus. |
| Interface                  | Graphical user interfaces are used by most modern operating systems                        |

## Η

| H.323  | A standard that provides consistancy of voice and video transmissions and compatibility for video confrencing devices                  |
|--------|----------------------------------------------------------------------------------------------------|
| Hacker | An enthusiastic and skillfull computer programmer or user commonly mistaken by the media for a Cracker or Script Kiddie. (See Cracker) |

| Half Duplex                | Data cannot be transmitted and recieved at the same time                                    |
|----------------------------|---------------------------------------------------------------------------------------------|
| Hashing                    | Transforming a string of characters into a shorter string with a predefined length          |
| Hexidecimal                | Characters 0-9 and A-F used to represent numbers also known as base 16                      |
|                            | Networking over telephone lines, Networking standard that combines 802.11b and DECT(Digital |
| HomePNA, HomePNF           | enhanced cordless comminication) that provides speeds up to 1.6 megabits per second and a   |
|                            | distance of 150ft using a Frequency Hoping transmission method                              |
| Нор                        | The action of data packets being transmitted from one to another Host Computer on the       |
|                            | network                                                                                     |
| HTTP – Hypertext Transfer  | lied to transfer files from UTTP servers (web servers) to UTTP clients (web browsers)       |
| Protocol                   | Used to transfer files from HTTP servers (web servers) to HTTP clients (web browsers)       |
| HTTPS – Hypertext          | Used to encrypt and decrypt HTTP transmissions, also known as Seccure HTTP                  |
| Transfer Protocol over SSL |                                                                                             |
| Hub                        | A networking device that connects multiple devices together                                 |
|                            |                                                                                             |
| •                          |                                                                                             |

| ICMP – Internet Control    | One of the core protocols of the Internet protocol suite. Used mainly by a networked              |
|----------------------------|---------------------------------------------------------------------------------------------------|
| Message Protocol           | computers' operating system to send error messages for IP datagrams, diagnostics, or routing      |
| Hessage Hotocol            | purposes                                                                                          |
| IGMP – Internet Group      | Used to make sure that computers can report their multicast group membership to adjacent          |
| Managment Protocol         | routers                                                                                           |
| IIS - Internet Information | A Web convertend FTD convertended by Microsoft                                                    |
| Server                     | A web server and FTF server provided by Microsoft                                                 |
| IKE – Internet Key         |                                                                                                   |
| Exchange                   | Used to ensure security for VPN exchange                                                          |
| Infractructure             | In terms of a wireless network this is when wirekess clients use an accress point to fain acceess |
| mirastructure              | to the network                                                                                    |
| Input Port Range           | (See Special Applications page) The port range that you want to open to internet traffic          |
|                            |                                                                                                   |
| Interface                  | (See Routing page) Specifies the next hop to be taken if the route specified is used. Agateway    |
| Interface                  | of 0.0.0.0 implies there is no next hop and the IP address matched is connected directly to the   |
|                            | router on the interface specified (either LAN or WAN)                                             |
|                            |                                                                                                   |
| Internet                   | A system of worldwide networks which uses TCP/IP to allow for resources to be accressed from      |
|                            | computers around the world                                                                        |
| Internet Explorer          | One of many web browsers available for computers. See also Mozzilla. Firefox, Konqurer, Opera,    |
| Internet Explorer          | Safari                                                                                            |
| Internet Protocol          | The method of transfering data from one computer to another on the Internet                       |
| ISP – Internet Service     | Company that provides internet to individuals or companies                                        |
| Procvider                  |                                                                                                   |
| Interoperability           | The ablity for products to interact with eachother without much consumer interaction.             |
| incoroporability           | Generally seen as an asset to any product                                                         |
| Intranet                   | A private network                                                                                 |
| Intucion Detection         | A type of security that scans a network to detect attacks coming from inside and outside the      |
| Intusion Detection         | network                                                                                           |
| IP – Internet Protocol     |                                                                                                   |
| IR Address                 | A 32-bit number, when talking about Iternet Protocol Version 4, that identifies each computer     |
| IF Address                 | that transmits data on the internet or intranet                                                   |
| IPv6 – Internet Protocol   | Uses 128 bit addresses and was developed to solve the problem that we face running out of IP      |
| Version 6                  | version 4 addresses                                                                               |
| IPX – Internetwok Packet   | A networking protocol developed by Novell to enable their Netware clients and servers to          |
| Exchange                   | communicate                                                                                       |
|                            |                                                                                                   |

- J
- Java

A programming language used to create programs and applets for web pages

Κ

| Kbps     | Kilobits per second                                                        |
|----------|----------------------------------------------------------------------------|
| Kerberos | A method of securing and authenticating requests for services on a network |
| L        |                                                                            |

| LAN - Local Area Network | A groupp of computers in a building that usually access files from a server                                       |  |
|--------------------------|----------------------------------------------------------------------------------------------------|--|
| Latancy                  | The amount of time a packet takes to travel from one location to another on a network. Also reffered to as delay. |  |
| LED                      | Light Emmitting Diode                                                                                             |  |
| Legacy                   | Older devices or technology                                                                                       |  |

### Μ

| MB - MegaByte     |                                                                                                    |  |
|-------------------|----------------------------------------------------------------------------------------------------|--|
| ing ing a py to   |                                                                                                    |  |
| Mbps              | Megabits per second                                                                                                    |  |
| MAC Address       | A unique hardware address for devices on a LAN. Each networking device (router, network card,                                                                                                    |  |
|                   | etc) on a network contains a unique hexadecimal number that identifies that specific product.                                                                                                    |  |
| MAC Filtering     | MAC filtering allows you to create a list of the MAC address of each device on your network and<br>only allows these specific devices to associate with your network. With this feature enabled,<br>devices attempting to connect to your network with a MAC address that is not in the list you<br>created, will be denied access. |  |
| Metric            | (See Routing page) Specifies the interface, LAN or WAN, that the IP Packet must use to transit out of the router when the selected route is used                                                                                                    |  |
| MIB - Management  | A ant of chiests that can be managed by using CNMD                                                                                                    |  |
| Infomation Base   | A set of objects that can be managed by using SNMP                                                                                                    |  |
| MTU – Maximum     | The largest period that can be transmitted on a period based natural like the internet                                                                                                    |  |
| Transmission Unit | The largest packet that can be transmitted on a packet based network like the internet                                                                                                    |  |
| Multicast         | Sending data from one device to many devices on the network                                                                                                    |  |
|                   | ·                                                                                                    |  |

## Ν

| NAT Network Addre                 |                                                                                                    |  |
|-----------------------------------|----------------------------------------------------------------------------------------------------|--|
| NAI – Network Address             | Allows many private IP addressses to connect to the Internet, or anothernetwork, through one                                                                                                    |  |
| Translation                       | IP address                                                                                                    |  |
| NetBEUI                           | NetBIOS Extended User Interfaceis a Local Area Network commincation protocol. This is an updated version of NetBIOS                                                                                                    |  |
| NetBIOS                           | Network Basic Input/Output System                                                                                                    |  |
| NetMask                           | Determines what portion of an IP address designates the Network and which art designates the<br>Host                                                                                                    |  |
| NetWare                           | Server software developed by Novell                                                                                                    |  |
| NIC – Network Interface<br>Card   | A card installed in a computer or built onto the motherboard that allows the computer to connect to a network                                                                                                    |  |
| Network Layer                     | The third layer of the OSI model which handles the routing of traffic on the network.                                                                                                    |  |
| Number of Dynamic DHCP<br>Clients | In this section, you can see what LAN devices are currently leasing IP addresses. The DHCP<br>Client table displays the number of clients that are receiving an IP address from the router. The<br>computer name, MAC address, and IP address assigned to each computer are displayed here as<br>well. You can Revoke IP addresses in this section. The revoke option allows you to take away a<br>leased IP address from a client. This feature is useful for freeing up addresses when the client<br>table is full or nearly full. Be sure to only revoke addresses from devices that are no longer<br>needed on the network. |  |
| NTP – Network Time<br>Protocol    | Used to synchronize the time of all the computers on the network                                                                                                    |  |
|                                   | 1                                                                                                    |  |

| OSI – Open Systems<br>Intercommunication | The reference model for how data should travel between two devices on a network.                                                                                                    |
|------------------------------------------|----------------------------------------------------------------------------------------------------|
| OSPF – Open Shortest Path<br>First       | A routing protocol that is used more than RIP in larger scale networks because only changes to<br>the routing table are sent to all the other routers in the network as opposed to sending the<br>entire routing table at a regular interval, which is how RIP functions. |

Ρ

|                           | -                                                                                                    |  |
|---------------------------|----------------------------------------------------------------------------------------------------|--|
| Passsword                 | A sequence of characters that is used to authenticate requests to resources on a network                             |  |
| Personal Area Network     | The interconnection of networking devices within a range of 10 meters                                                |  |
| Physical Layer            | The first layer of the OSI model, providing the hardware a means of tranmitting electrical signals on a data carrier |  |
| PoE – Power over Ethernet | The means of transmitting electricity over the unused pairs in a CAT5 cable.                                         |  |
| Policy Name               | (See Access Contol page) The name of the acces control policy you have or are creating.                              |  |
| POP3 – Post Office        | Lload for regioning mail                                                                                             |  |
| Protocol 3                |                                                                                                    |  |
| PPP – Point to Point      | Head for two computers to comminicate with cochether ever a cariel interface. It's a phone line                      |  |
| Protocol                  | osed for two computers to comminicate with eachother over a senal interface, like a phone line                       |  |
| Preamble                  | Used to synchronize communication timing between devices on a network                                                |  |
| Private Port              | The port that will be used on your internal network                                                                  |  |
| Public Port               | The port that will be accessed from the internet                                                                     |  |

Q

QOS

| Quality | of | Service |
|---------|----|---------|

### R

| RADIUS – Remote             | Allows for remote users to dial into a central server and be authenticated in order to access  |
|-----------------------------|------------------------------------------------------------------------------------------------|
| Authentication Dial-in User |                                                                                                |
| Service                     | resources on a network.                                                                        |
| Demote Menorment            | Allows you to manage your router from anywhere with an internet connection. See Tools $	arrow$ |
| Remote Managment            | Admin                                                                                          |
| Remote Management Port      | The port that will be accessed from the internet.                                              |
| Rendezvous                  | Apple's version of UpnP, which allows for devices on a network to discover eachother and be    |
|                             | connected without the need to configure any settings.                                          |
| Repeater                    | Retransmits the signal of an Access Point in order to extend its coverage.                     |
| RIP – Routing Information   | Used to synchronize the routing table of all the routers on a notwork                          |
| Protocol                    | Used to synchronize the routing table of an the routers of a network.                          |
| RIP Announcement            | This option is used with multiple routers to broadcast routing information.                    |
| Router Metric               | This option is used if you have multiple routers.                                              |
| RJ-11, RJ-45                | The most commonly used connection method for telephones, The most commonly used                |
|                             | connection method for Ethernet.                                                                |
| RS-232C                     | The interface for serial communication between compuuters and other realated devices.          |
| RSA Algorithm               | Used for encryption and authentication.                                                        |

## S

| Samba              | A freeware program that allows for resources to be shared on a network. Mainly used in Unix |  |
|--------------------|---------------------------------------------------------------------------------------------|--|
|                    | based operating systems                                                                     |  |
| Server             | A computer on a network that provides services and resources to other computers on the      |  |
|                    | network                                                                                     |  |
| Session Key        | An Encryption and decryption key that is generated for every communication session between  |  |
|                    | two computers                                                                               |  |
| Session Layer      | The fifth layer of the OSI model which coordinates the connection and communication between |  |
|                    | applications at both ends                                                                   |  |
| SMTP – Simple Mail |                                                                                             |  |
| Transfer Protocol  |                                                                                             |  |

| SNMP – Simple network   | Govens the management and monitoring of network devices                                                                                                    |  |
|-------------------------|----------------------------------------------------------------------------------------------------|--|
| Management Protocol     | Govers the management and monitoring of network devices                                                                                                    |  |
| Special Applications    | The Special Application section is used to open single or multiple ports on your router when the router senses data sent to the Internet on a 'trigger' port or port range. Special Applications rules apply to all computers on your internal network. |  |
| SSH - Secure Shell      | A command line interface that allows for secure connections to remote computers                                                                                                    |  |
| SSID - Service Set      |                                                                                                    |  |
| Identifier              | A name for a wireless network                                                                                                    |  |
|                         | A facture of a firewall that manitore outgoing and incoming traffic to make ours that only valid                                                                                                    |  |
|                         | A reature of a firewall that monitors outgoing and incoming traffic to make sure that only valid                                                                                                    |  |
| SPI - Stateful Packet   | reponses to outgoing requests are allowed to pass through the firewall. When SPI is enabled,                                                                                                    |  |
| Inspection              | the extra state information will be reported on the Status > Active sessions page.                                                                                                    |  |
|                         |                                                                                                    |  |
|                         | Static DHCP Clients receive the same IP address all the time. This is almost the same as if a                                                                                                    |  |
|                         | device has a static IP address excent that it must still actually request an IP address from the                                                                                                    |  |
|                         |                                                                                                    |  |
|                         | CradlePoint Router. The CradlePoint Router will provide the device the same IP address all the                                                                                                    |  |
| Static DHCP Client      | time. Servers on your network should either use a static IP address or this option. To input the                                                                                                    |  |
|                         | MAC address of your system, enter it in manually or connect to the CradlePoint Router's Web-                                                                                                    |  |
|                         | Management interface from the system and click the Copy Your PC's MAC Address button.                                                                                                    |  |
|                         |                                                                                                    |  |
|                         | Entries on this list can be enabled/disabled by togoling the Enable checkbox. Entries can be                                                                                                    |  |
|                         | modified by slicking on the paper and papel icon. To delate an entry slick on the trach can                                                                                                    |  |
|                         | modified by clicking on the paper and perchiticon. To delete an entry, click on the trash can                                                                                                    |  |
|                         | icon. After you've completed all modifications or deletions, you must click the Save Settings                                                                                                    |  |
| Static DHCP Client List | button at the top of the page to save your changes. The router must reboot before new                                                                                                    |  |
|                         | settings will take effect. You will be prompted to Reboot the Device or Continue. If you need to                                                                                                    |  |
|                         | make additional settings changes, click Continue. If you are finished with your configuration                                                                                                    |  |
|                         | settings, click the Reboot the Device button.                                                                                                    |  |
|                         |                                                                                                    |  |
| Static IP Address       | An IP address that is entered manually on the device.                                                                                                    |  |
|                         |                                                                                                    |  |
| Subnet Mask             | Determines the portion of an IP address designated to the Network and the portion dedicated                                                                                                    |  |
|                         | to the Host, (See also Default Subnet Mask)                                                                                                    |  |
|                         |                                                                                                    |  |
| Т                       |                                                                                                    |  |
| -                       |                                                                                                    |  |

| TCP – Transmission Control | Applications on networked hosts use TCP to create connections to one another, over which                                                       |  |
|----------------------------|----------------------------------------------------------------------------------------------------|--|
| Protocol                   | they can exchange data. TCP is the layer above the IP and below the application.                                                               |  |
| TCP/IP – Transmission      |                                                                                                    |  |
| control Protocol/Internet  | Also known as the Internet Protocol Suite. Implement the protocol stack on which networks run.                                                 |  |
| Protocol                   |                                                                                                    |  |
| Thoughput                  | The amount of data that can be transfered in a given time period.                                                                              |  |
| Trace route                | A utility that displays the routes between your computer and a specific destination.                                                           |  |
| Transmission Rate          | Speed of data on the Local Area Network                                                                                                    |  |
| Trigger Port Range         | (See Special Applications page) Enter the outgoing port range used by your application. Select the outbound protocol used by your application. |  |

U

| UDP – User Datagram       | Allows programs on networked computer to send short messages called datagrams to one            |
|---------------------------|-------------------------------------------------------------------------------------------------|
| Protocol                  | another.                                                                                        |
| UNC - Universal Naming    | Allows for shares on a computer to be identified without having to know what storage device it  |
| Convention                | is on                                                                                           |
| Unicast                   | Communication between a single sender and reciever                                              |
| UPnP – Universal Plug and | The feature which allows devices to identify eachother on a network without requiring set up by |
| Play                      | the user                                                                                        |
| URL – Uniform Resource    | A unique address for files accessible on the internet                                           |
| Locator                   |                                                                                                 |

| VPN – Virtual Private                       | A secure tunnel over the internet to connect remote offices or users to thier company's                                                                                                    |
|---------------------------------------------|----------------------------------------------------------------------------------------------------|
| Network                                     | network                                                                                                    |
| Network<br>Virtual Sever                    | network The Virtual Server option gives Internet users access to services on your LAN. This feature is useful for hosting online services such as FTP, Web, or Game Servers. For each Virtual Server, you define a public port on your router for redirection to an internal LAN IP Address and port. Example: You are hosting a Web Server on a Laptop or PC that has Private IP Address of 192.168.0.50 and your ISP is blocking Port 80. 1. Name the Virtual Server Rule (ex. Web Server) 2. Enter in the IP Address of the machine on your LAN 192.168.1.1 3. Enter the Private Port as [80] 4. Enter the Public Port as [888] 5. Select the Protocol - TCP 6. Ensure the schedule is set to Always 7. Check the Add Rule to add the settings 8. Repeat these steps for each Virtual 9. Server Rule you wish to add. After the list is complete, click Save Settings at the top of the page. With this Virtual Server Rule all Internet traffic on Port 8888 will be redirected to your internal web server on port 80 at IP Address 192.168.0.50. |
| Virtual Servers List                        | Entries on this list can be enabled/disabled by toggling the Enable checkbox. Entries can be<br>modified by clicking on the paper and pencil icon. To delete an entry, click on the trash can<br>icon. After you've completed all modifications or deletions, you must click the Save Settings<br>button at the top of the page to save your changes. The router must reboot before new<br>settings will take effect. You will be prompted to Reboot the Device or Continue. Reboot the<br>device if you are satisfied with your settings.                                                                                                    |
| Virtual Server Rule                         | Name of the virtual server, such as Web Server                                                                                                    |
| Visibility Status                           | Whether or not the SSID will be visible on the LAN. If this is set to invisible others will not<br>beable to see your networkin their list of available networks without special configurations. You<br>will have to connect to an invisible network by manually entering the name into your connect<br>utility on your computer.                                                                                                    |
| VoIP – Voice over Internet<br>Protocol (IP) | Sending voice information over the internet                                                                                                    |

## W

| Wake on LAN                       | Allows you to power up a computer thrrough it's NIC on a WAN.                                                                                                    |
|-----------------------------------|----------------------------------------------------------------------------------------------------|
| Web Browser                       | A utility that allows you to view content and interact with all of the information in the World<br>Wide Web. Examples include: Firefox, Mozzilla, Safari, Opera, and lastly though often less<br>flexible and secure, Internet Explorer. |
| WEP – Wired Equivalent<br>Privacy | Security for wireless networks that is supposed to be compatible to that of a wired network.                                                                                                    |
| Wi-Fi                             | Wireless Fidelity                                                                                                    |
| WPA – WiFi Protected              | An updated version of security for wireless networks that provides authentication as well as                                                                                                    |
| Access                            | encryption.                                                                                                    |
| Wide Area Network                 | A network spanning a large geographical area or consisting of more than one LAN.                                                                                                    |
| Wireless Network Name             | The SSID for the router.                                                                                                    |
| WISP - Wireless ISP               | A company that provides a broadband connection over wireless connections to the internet.                                                                                                    |

29

| WLAN - Wireless LAN | Connecting to a Loacl Area Network over one of the 802.11 wireless standards        |
|---------------------|-------------------------------------------------------------------------------------|
| Х                   |                                                                                     |
| Y                   |                                                                                     |
| Yagi Antenna        | A diractional antenna used to concentrate a wireless signal on a spaecific location |
| Ζ                   |                                                                                     |